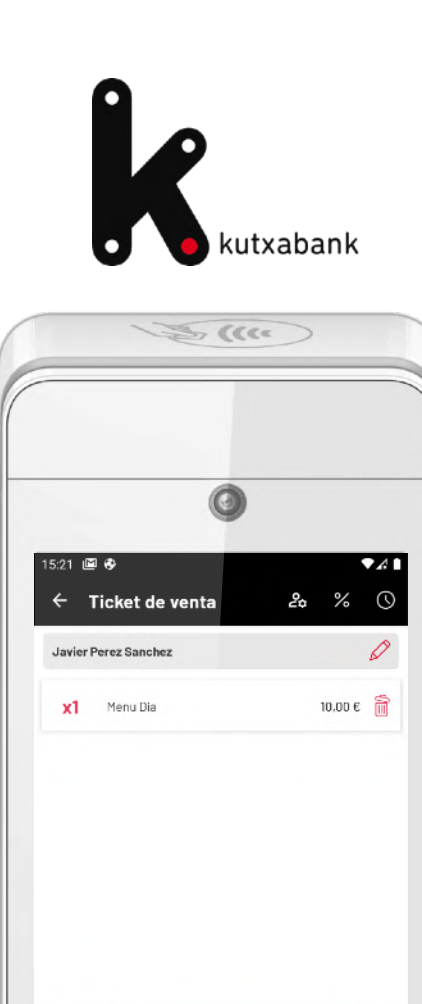

10,00€

-1,00 €

9.00 €

Subtotal

TOTAL

DESCUENTO 😣

# DPOS Erabilera-eskuliburua

v.5.0

DPOS. Powered by Grupo Diusframi

#### 🚔 Aurkibidea

| Zer da DPOS?                                    | 3  |
|-------------------------------------------------|----|
|                                                 |    |
| KONFIG.                                         |    |
| Hasierako ezarpenak                             | 4  |
| Kategoriak                                      | 5  |
| Salgaiak                                        | 6  |
| Babeskopien Kudeaketa                           | 7  |
| SALMENTA ETA KOBRANTZA                          |    |
| Nola sortu salmenta-tiketa                      | 8  |
| Salmenta bat zain uztea                         | 9  |
| Deskontuak aplikatzea                           | 10 |
| Gehitu hartzailearen datuak                     | 11 |
| Prezio aldagarria duen salgaia / Salgai azkarra | 12 |
| Tiket bat ordaindu eta kobratzeko metodoa       | 13 |
| Tiketak inprimatzea                             | 14 |

| ITZULKETA ETA ZUZENKETA                             |    |
|-----------------------------------------------------|----|
| Itzulketa                                           | 15 |
| Zuzenketa                                           | 16 |
| κυτχα                                               |    |
| Kutxako mugimenduak                                 | 17 |
| Nola egin kutxako kontaketa (kutxa-itxiera)         | 18 |
| KONTSULTAK                                          |    |
| Tiketen historikoa                                  | 19 |
| Kutxako kontaketen / kutxa-itxieren historikoa      | 20 |
| TicketBAI Estatuak *                                | 21 |
| BONO DENDA                                          |    |
| Konfigurazioa eta funtzionamendua Bono Denda        | 22 |
| TICKETBAI *(EUSKAL HERRIKO DENDAK)                  |    |
| TicketBAI aktibatzea *                              | 23 |
| TicketBAI egoitza elektronikoan (Gipuzkoa) *        | 24 |
| TicketBAI egoitza elektronikoan (Bizkaia y Araba) * | 25 |
|                                                     |    |

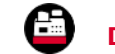

## Zer da DPOS?

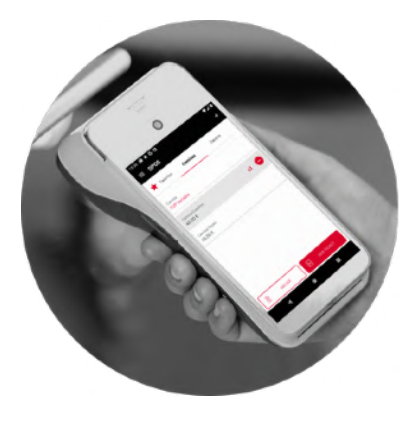

#### Saltokiko soluzioa, zure eskura

DPOS zure saltokiko terminalarentzako All in One soluzioa da; zure negozioaren eguneroko kudeaketa egiten laguntzen dizu.

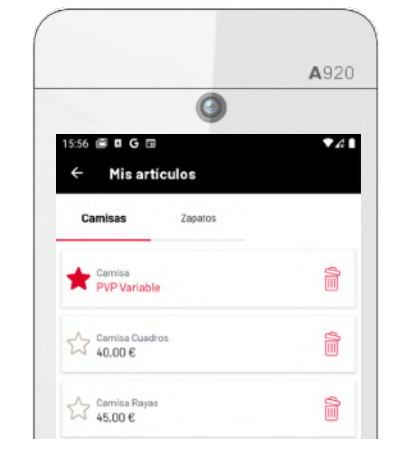

#### Zure produktu-katalogoa saltokiko terminalean

Saltokiko terminaletik aukera duzu zure salgaiak konfiguratzeko, prezio finkoak edo aldagarriak konfiguratzeko eta bakoitzaren kategoria zehazteko.

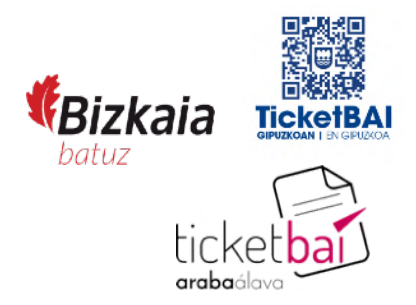

# TicketBAI araudia

#### betetzen du

DPOS softwarea TicketBAI sistemaren bermatzaile gisa erregistratuta dago, eta Foru Aldundiaren fakturaziobetebeharrak betetzeko aukera ematen dizu.

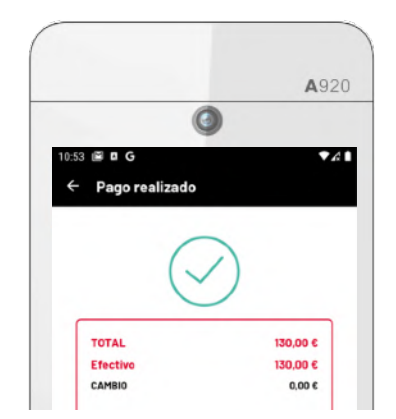

Saltokiko terminalarekin, kobratu txartelaren bidez ...eta eskudirutan

DPOSek txartel bidez eta eskudirutan egindako eragiketei buruzko informazio guztia bateratzen du kutxa-itxieran.

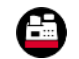

### Konfigurazioa. Hasierako ezarpenak

4:03 🖾

Mi cuenta

Saltokiaren datuak Inprimatutako zure salmenta-tiketen goiburuan azalduko dira.

Hurrengo tiketaren seriea eta zk. Hainbat terminal badituzu, konfiguratu serie desberdinak faktura bikoiztuak saihesteko. Adibidez: Terminal 1: Serie = V1 (simulazioa V1-00000001) Terminal 2: Serie = V2 (simulazioa V2-00000001)

> Zergak Hautatu BEZ lehenetsia, salgaiak sortzeko.

Opari-tiketa Gaitu edo desgaitu opari-tiketa inprimatzeko aukera.

| Cabecera del ticket                                                           | Ø |
|-------------------------------------------------------------------------------|---|
| Pruebas Negocio Marketing Diusframi<br>Restaurante 1903<br>CIF/NIF: 629496130 |   |
| Calle Rufino Gonzalez 32<br>20400, Donostia<br>Tel.: 666666666                |   |
| Pie del Ticket                                                                | 0 |
| Configure la información del pie del ticket aquí.                             |   |
| Numeración de siguientes tickets                                              | 0 |
| Por favor, es necesario completar el resto de datos.                          |   |
| Métodos de pago habilitados                                                   | 0 |
| Electivo, Taljeta                                                             |   |
| Gestión de Impuestos                                                          | 0 |
| Impuesto por defecto en Artículo Rápido: IVA 21%                              |   |
| Gestión de Descuentos                                                         | Ø |
| Configure sus descuentos aquí.                                                |   |
| Ticket regalo                                                                 | 0 |
| Ticket regalo Deshabilitado                                                   |   |
| Configuración de TicketBai<br>(sólo País Vasco)                               | Ø |
| TicketBai deshabilitado                                                       |   |
| CONTINUAR                                                                     |   |

Salmenta-tiketaren behealdea:

tiketaren behealdean mezu bat inprimatu nahi baduzu, konfiguratu hemen gehitu nahi duzun mezua.

#### Ordainbideak

Gaitu itzazu saltokian onartuko dituzun ordainbideak (eskudirua/txartela/ Euskadi Bono Denda).

#### Deskontuak

konfiguratu zure salmenta-tiketetan aplikatu nahi dituzun aurrez zehaztutako deskontuak.

#### TicketBAI

Zure enpresak egoitza Euskal Herrian badu, araudia betetzeko, TicketBAI aukera gaitu behar duzu.

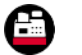

## Konfigurazioa. Kategoriak

Kategorien bidez, zure katalogoko produktuak motaren arabera antola ditzakezu (adibidez: Oinetakoak, Alkandorak, Prakak...).

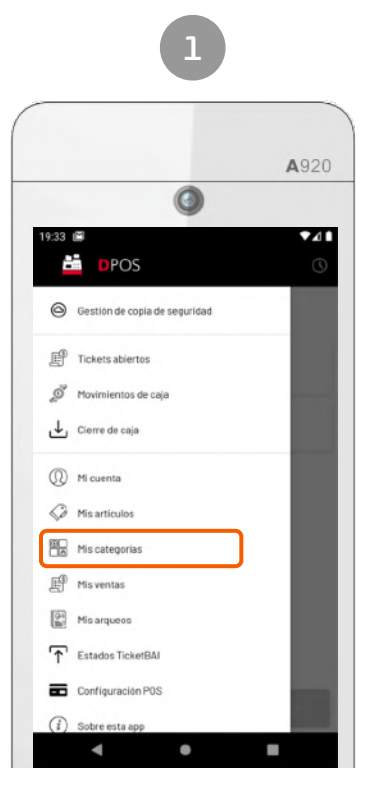

Menú > Mis categorías

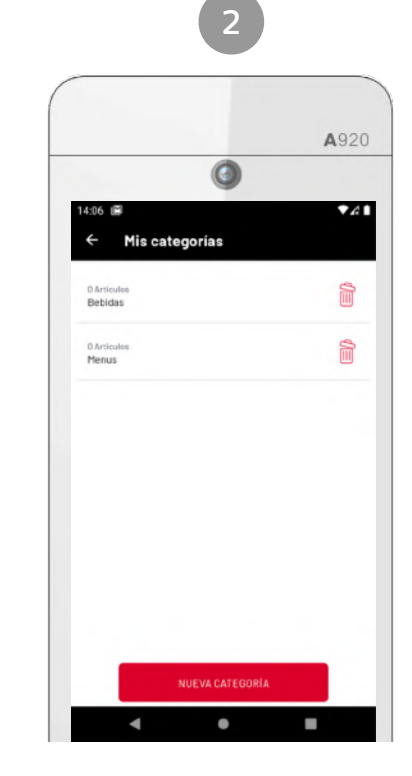

Listado de las categorías de tu catálogo

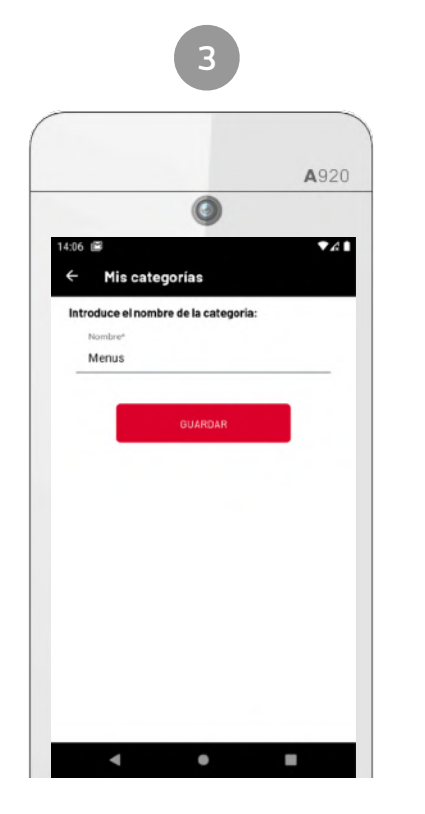

Edición o nueva categoría

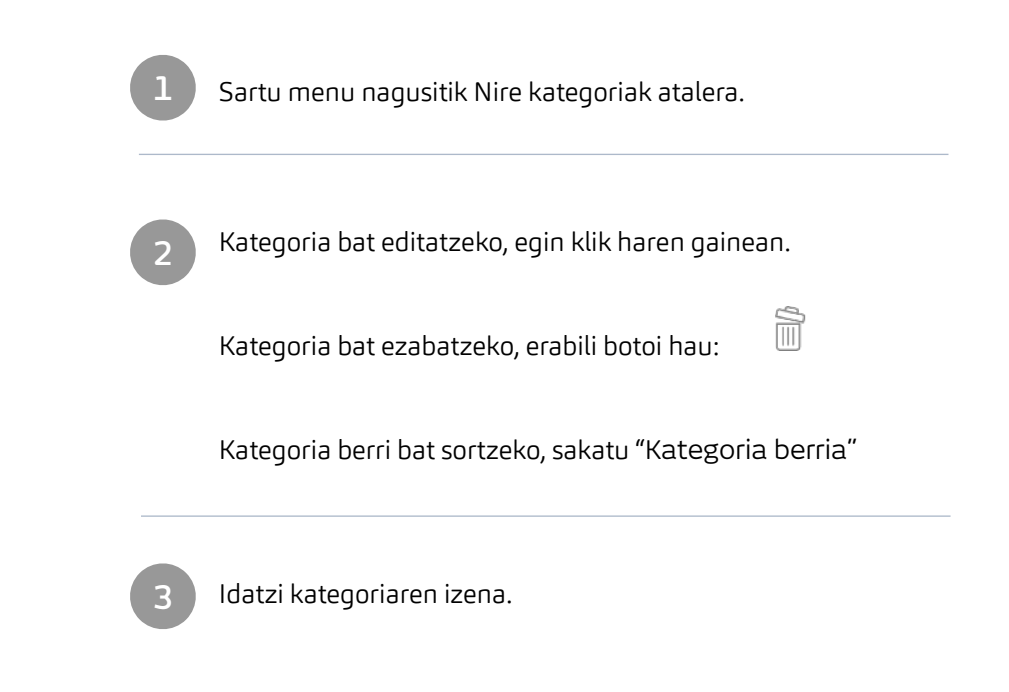

# Konfigurazioa. Salgaiak

Kategoriak sortu ondoren, gehitu zure katalogoko produktuak. Konfiguratu ondoren, salmenta-tiketean sar ditzakezu eta kobratzeari ekin.

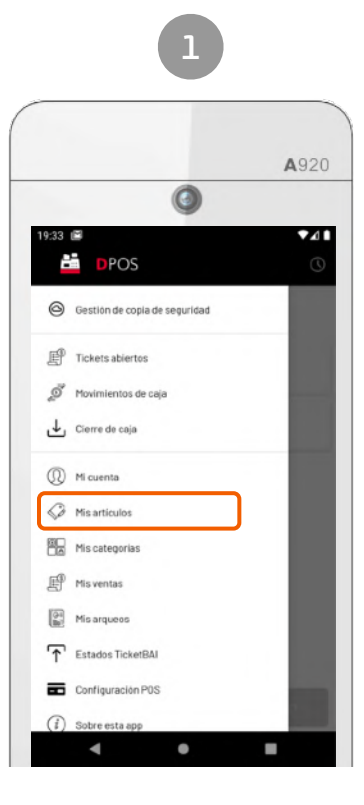

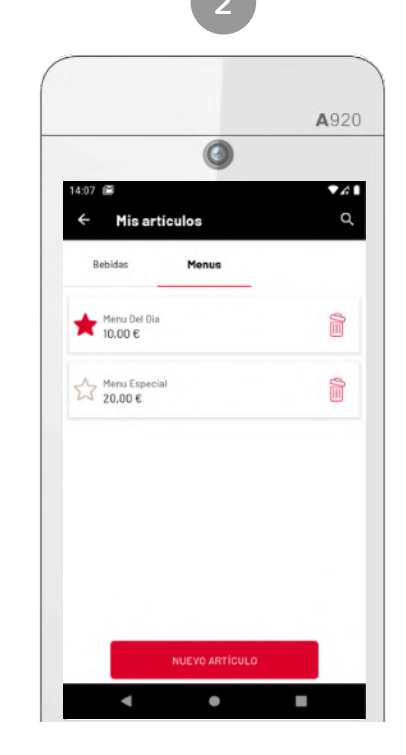

Menú > Mis artículos

Listado de las artículos por categoría

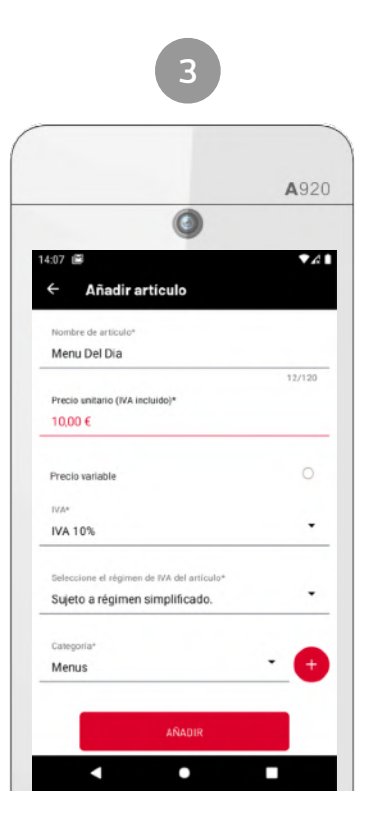

Edición o nuevo artículo

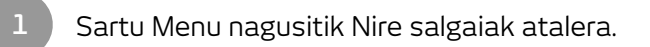

Salgai bat editatzeko, egin klik haren gainean. Salgai bat ezabatzeko erabili botoi hau: Salgai berria sortzeko, sakatu "Artikulu berria" Gogoko gisa gehitzeko, markatu izarra

Edita el artículo, indicando:

- Salgaiaren izena
- Prezioa (BEZa barne)
- Prezio aldagarria: markatu laukitxo hau salgaiaren prezioa salmentaren unean adierazi nahi baduzu.
- Kategoria: salgaiaren produktu-familia
- BEZa \*
- BEZaren erregimena \*\*
- Epigrafeak (Bizkaia) \*\*

\* Nekazaritza-erregimenaren menpe bazaude, gaia ez den BEZa erabili beharko duzu.

\*\* Editagarria TicketBAI aktibatuta dagoen bitartean

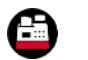

### Babeskopien kudeaketa

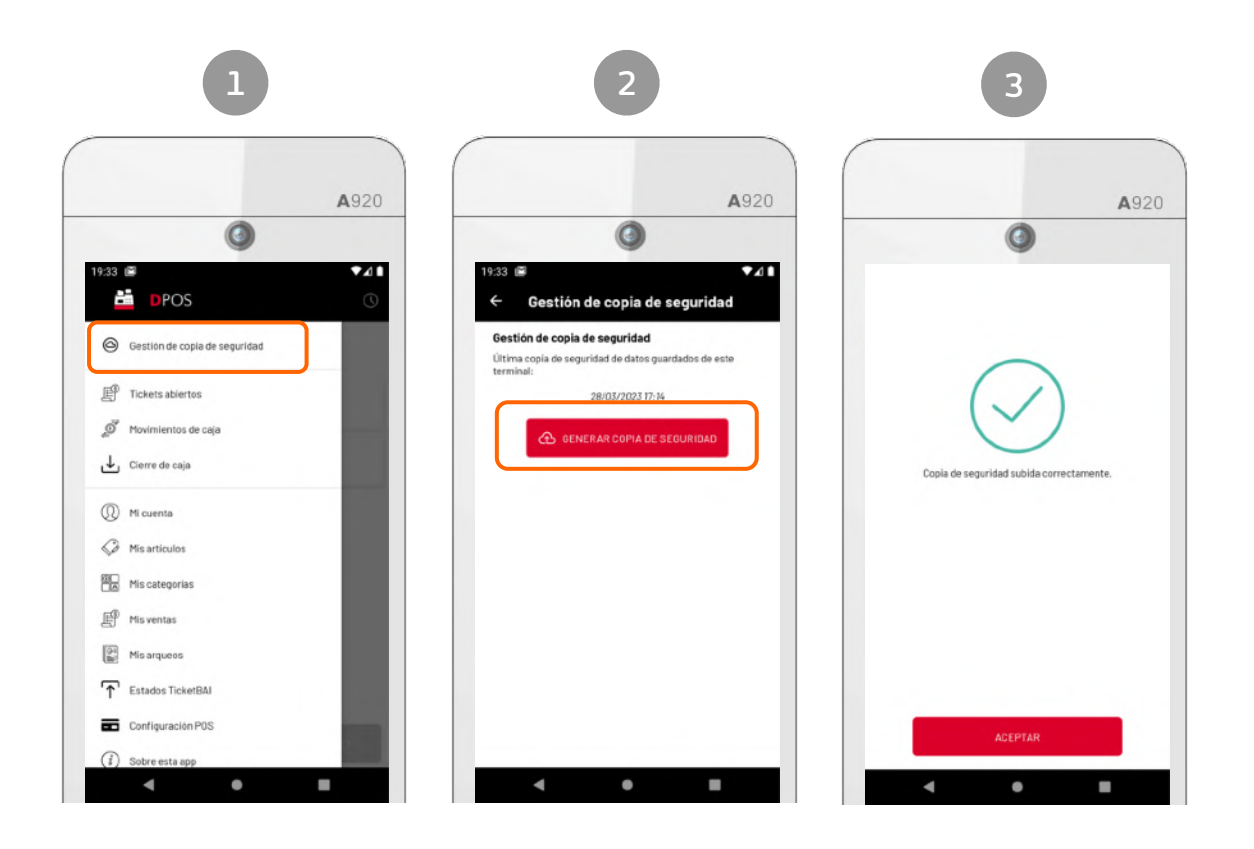

Jarraitu beheko urratsak zure datuen babeskopia egiteko.

Egindako datuen babeskopia egitea gomendatzen dizugu eguneroko edo nahi duzun periodikotasunarekin, terminalean konponketa edo beste edozein arrazoirik bada, aplikazioa instalatzen den terminalean datu guztiak berreskuratu ditzakezunez.

**Zein datu berreskuratuko ditut?** Egin duzun azken babeskopian gordetako guztia:

- Merkataritza-datuak (txartelen seriea eta zenbakitzea, zerga ezarpenak, TicketBAI ezarpenak,...)
- Produktuen katalogoa
- Salmentak, itzulketak, zuzenketak eta eskudirua ixteak.

Hainbat gailu badituzu, une honetan beharrezkoa da babeskopia hau gailu bakoitzean egitea.

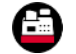

### Salmenta. Nola sortu salmentako tiketa

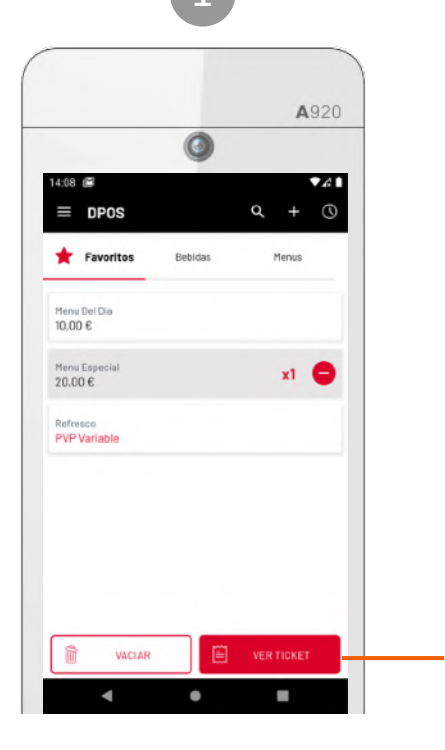

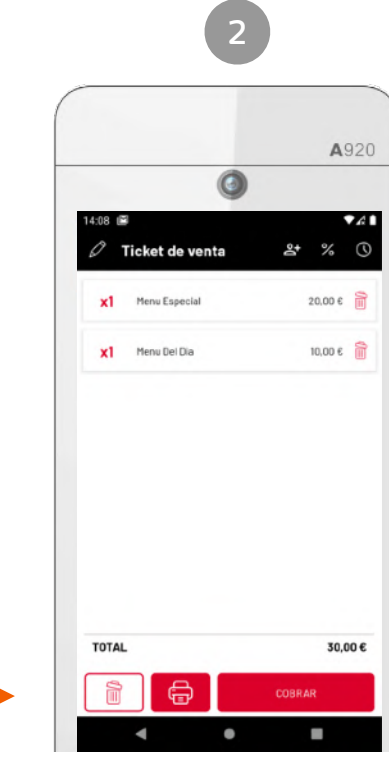

Selección de artículos

Ticket de venta

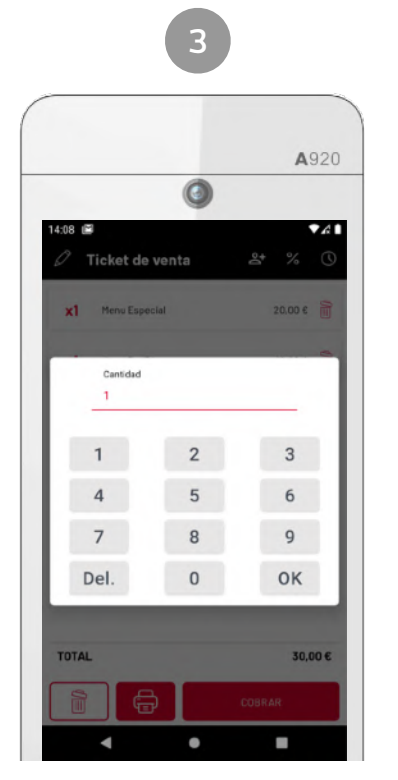

Edición de unidades de línea de ticket

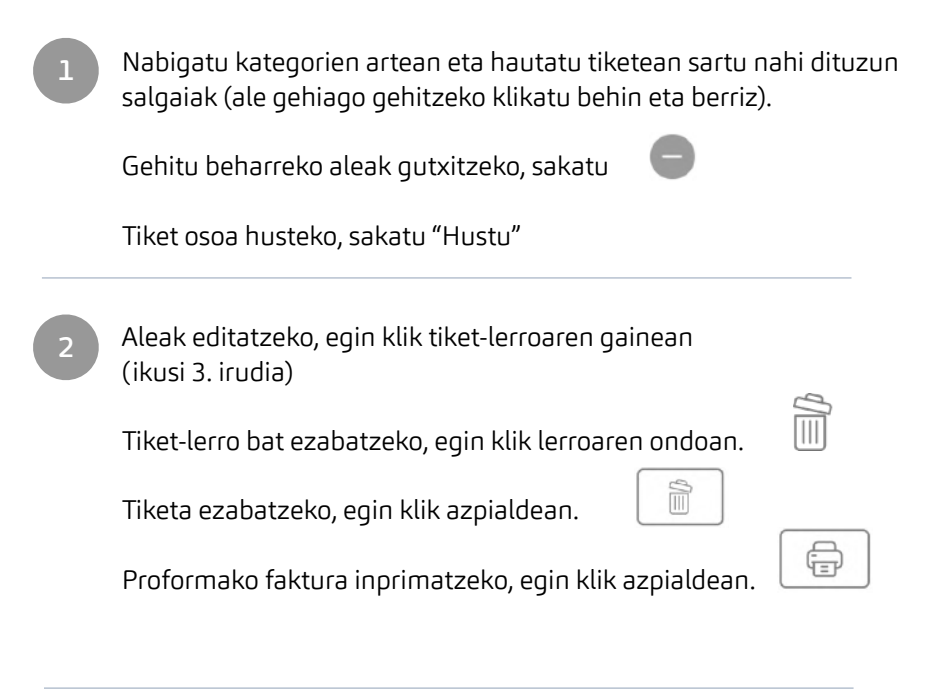

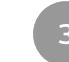

Tiket-lerroko aleak editatzeko pantaila.

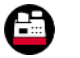

### Salmenta. Salmenta bat zain uztea

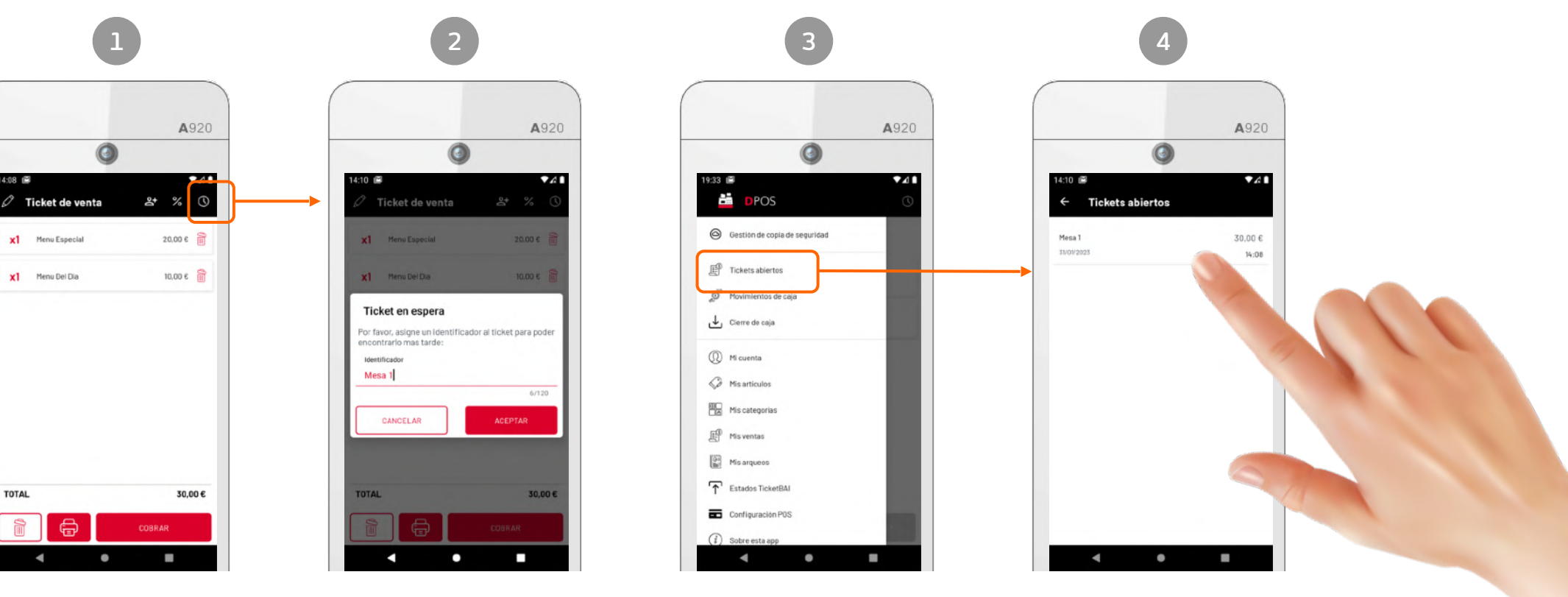

Salmenta-tiketa zain utz dezakezu, artikuluak aukeratzeko pantailatik edo salmentatiketetik, goiko barrako botoia sakatuta:

J

Sartu salmentaren identifikatzailea, hura aurkitzeko eta geroago berreskuratzeko.

Zain dituzun salmentak kontsultatzeko, sartu hemen: menu nagusia > "Sarrerak irekita" Egin klik salmentaren gainean, hura berreskuratzeko, salmenta-tiketa aldatzeko, artikulu gehiago gehitzeko edo kobrantza gauzatzeko.

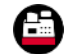

### Salmenta. Deskontuak aplikatzea

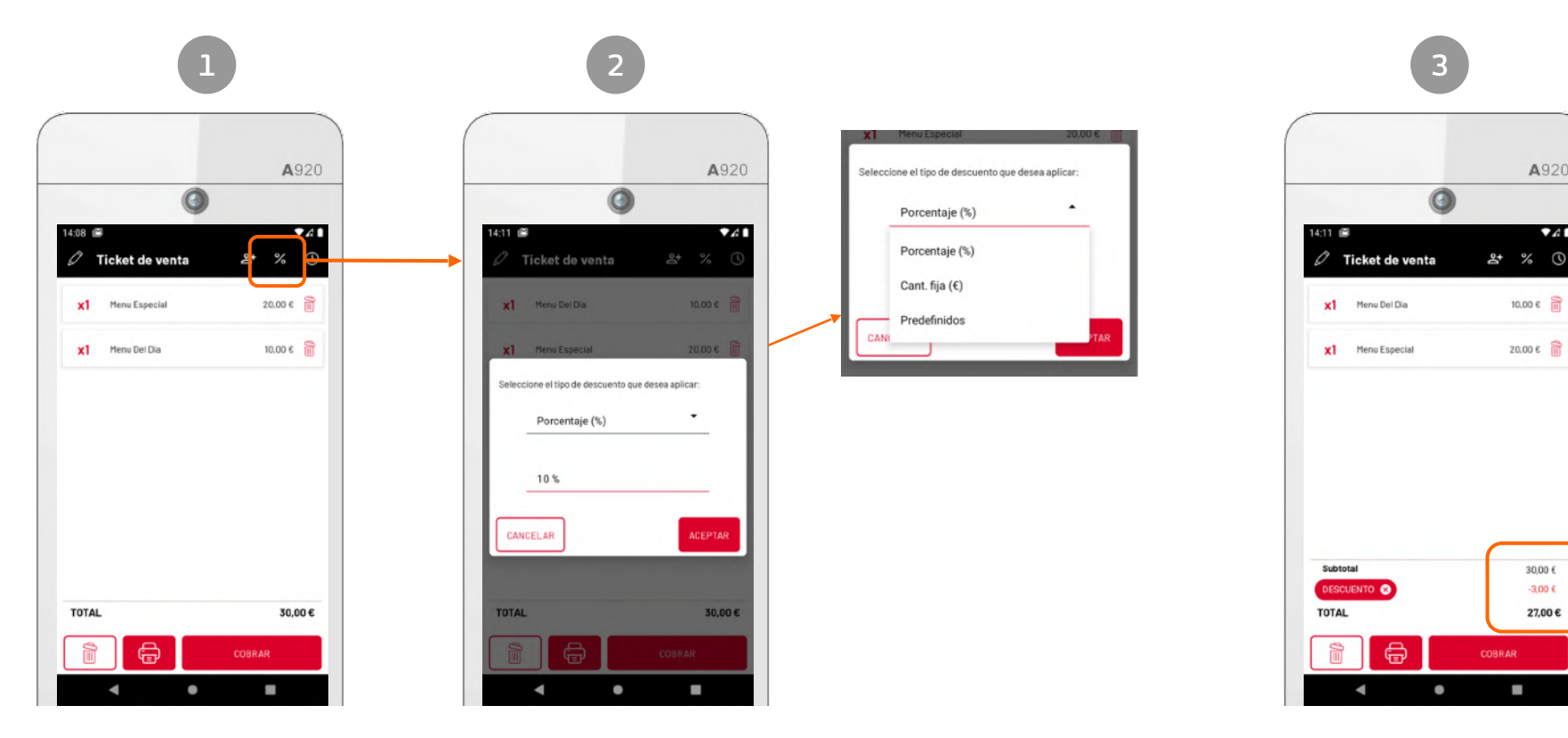

Salmenta-tiketetik bertatik deskontu bat aplika dezakezu, goiko barrako botoia sakatuta: Aukeratu hasierako konfigurazioan (ikusi "Hasierako ezarpenak") aurrez zehaztu duzun deskontu-bonu bat edo zuzeneko deskontu bat (ehunekoa edo zenbatekoa).

Deskontua gehitu ondoren, salmenta-tiketaren zenbatekoaren kalkulu berria agertuko da pantailaren behealdean.

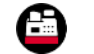

A920

30,00 €

-3,00 €

27,00 €

### Gehitu hartzailearen datuak

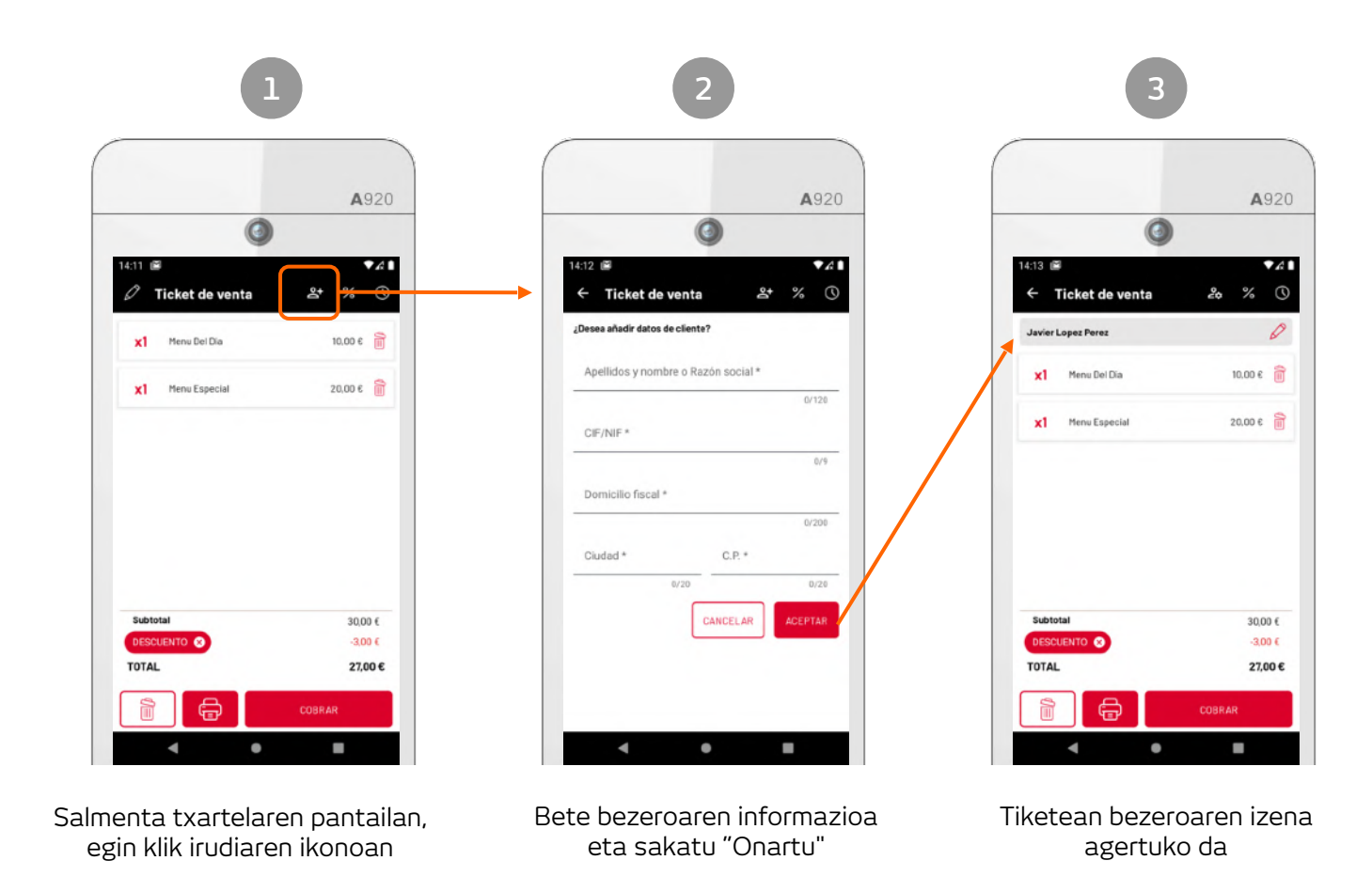

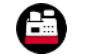

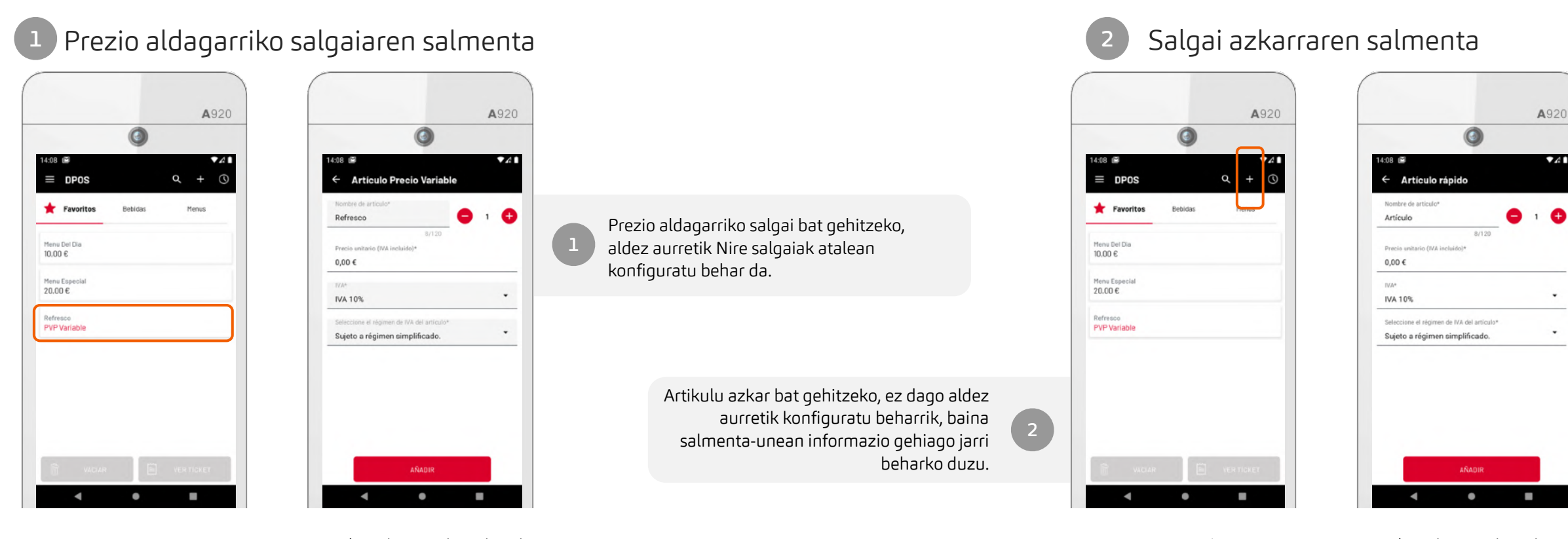

Konfiguratuta dugun prezio aldagarriko salgai bat hautatuko dugu. Datu hauek sartzeko eskatuko digu aplikazioa: Aleak Salmenta-prezioa. Artikulu azkar bat (katalogotik kanpokoa) gehitzeko aukera hautatuko duqu.

Datu hauek sartzeko eskatuko digu aplikazioak: Salgaiaren izena Aleak Salmenta-prezioa BEZa.

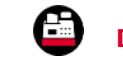

### Tiket bat ordaintzeko eta kobratzeko metodoa

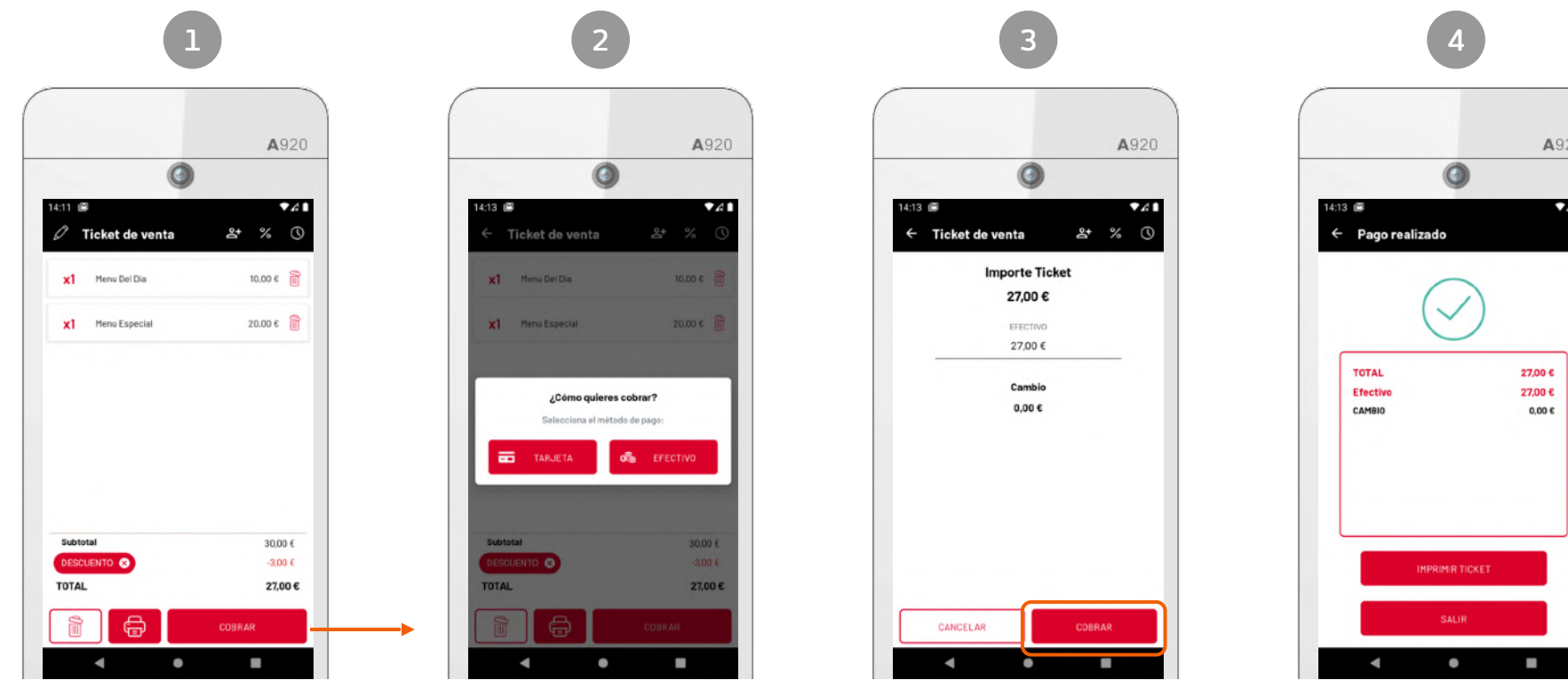

Salmenta-tiketa > Kobratzea

Ordainbidea hautatzea

Kobratzeko prozesua: Entregatutako eskudirua Txartela (ordainketapasabidearekin konektatzea)

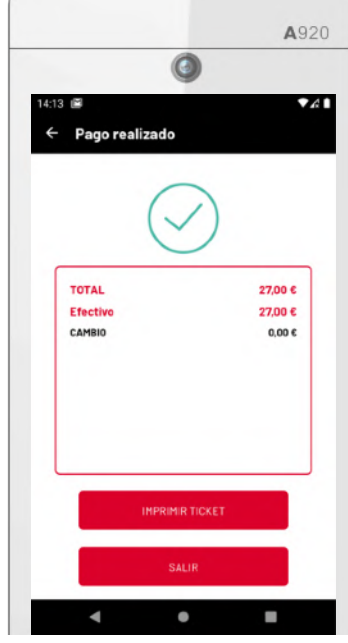

Egindako ordainketa berretsi eta TicketBAI sistemara bidaltzea

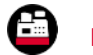

### Tiketak inprimatzea

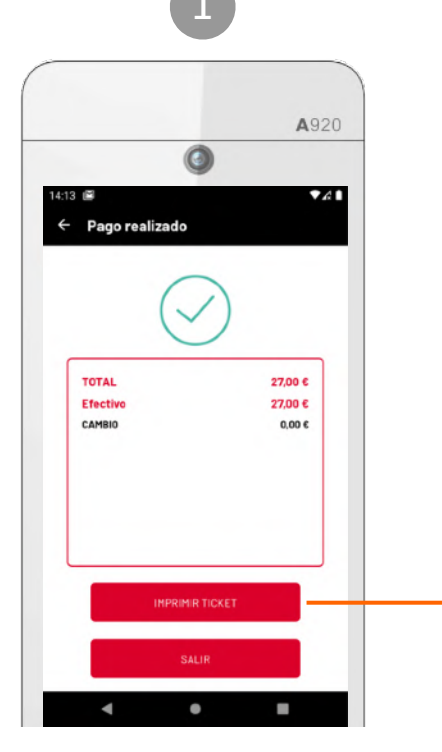

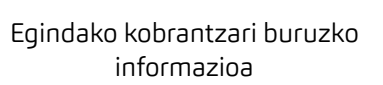

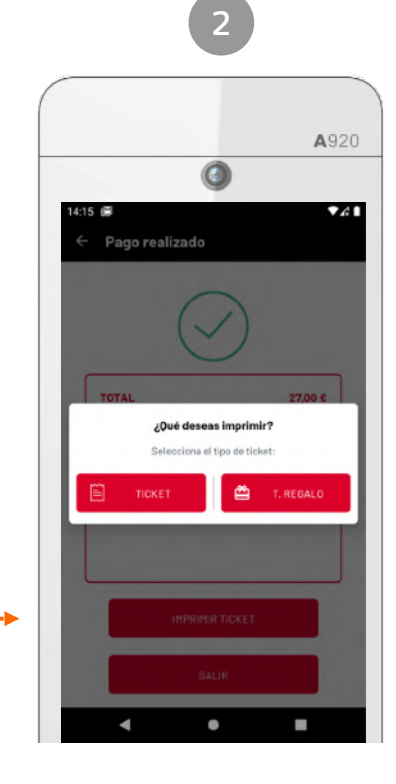

Tiketa eta/edo opari-tiketa inprimatzea

| Facture                                                     | VENTA |         |
|-------------------------------------------------------------|-------|---------|
| V-0000000005<br>Fecha de expedición:<br>29-06-2021 19:03:31 |       |         |
| Articulos                                                   | Ud.   | Precio  |
| Bastidor de bambú                                           | 1     | 21,95€  |
| Agujas para tricotar                                        | 1     | 1,35 €  |
| Madeja de laso                                              | 1     | 2,50 €  |
| Artículo                                                    | 1     | 5,00 €  |
| Subtotal                                                    |       | 30,80 € |
| Descuento                                                   |       | 0,00 €  |
| BASE 21%                                                    |       | 25,48 € |
| IVA 21%                                                     |       | 5,32 €  |
| TOTAL                                                       |       | 30,80 € |
| Pagado con:<br>Efectivo                                     |       | 30.80 € |
| Entregado                                                   |       | 40.00 € |
| Liniegudo                                                   |       | 9.20 €  |

TicketBAI aztarnarekin eta QR kodearekin inprimatutako tiket baten adibidea

Kobratu ondoren, entregatutako zenbatekoa erakutsiko du aplikazioak, eta, eskudirutan ordaindu bada, baita itzuli beharreko zenbatekoa ere.

Ordainketa txartel bidez egin bada, bankuko ordaintze-agindua inprimatuko du.

Gainera, aplikazioak aukera ematen du salmenta-tiketa xehetasun eta guzti inprimatzeko edo, bestela, opari-tiket formatuan (prezioen eta zergen zenbatekorik gabe).

Tiket osoa edo opari-tiketa inprimatzea aukeratzeko pantaila).

Oharra: zure negozioaren jardueran ez baduzu opari-tiketik entregatzen, aukera hori desgaitu dezakezu Nire kontua atalean.

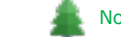

No imprima a menos que sea necesario, tenga en cuenta el medio ambiente.

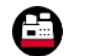

### Itzulketak

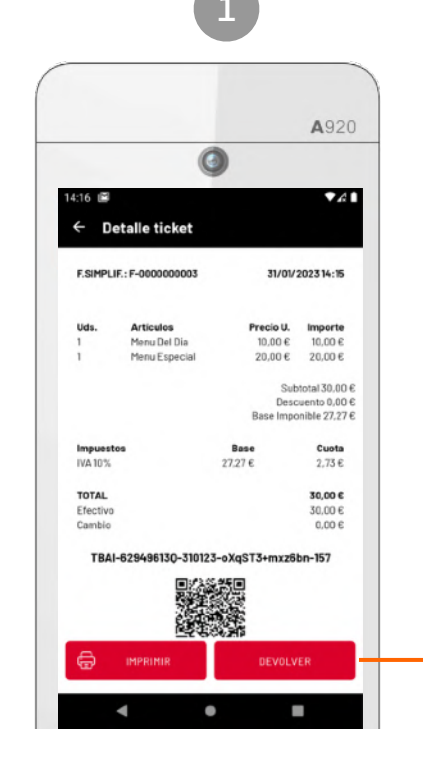

Tiketaren xehetasunak (Ikusi Nire salmentak atala tiketaren xehetasunak eskuratzeko)

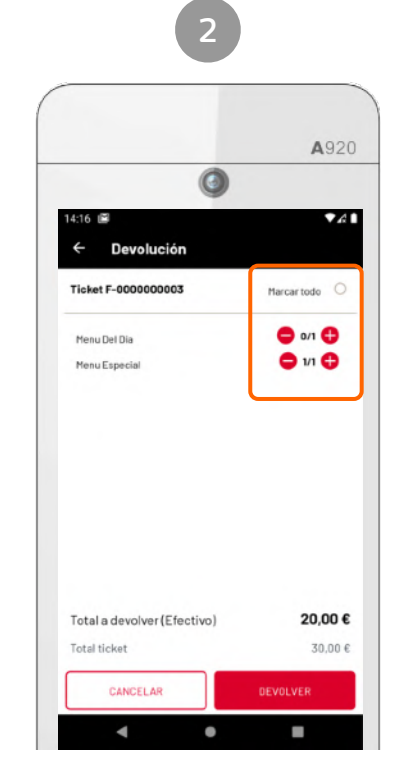

Adierazi itzuli beharreko aleak (itzulketa osoa edo partziala)

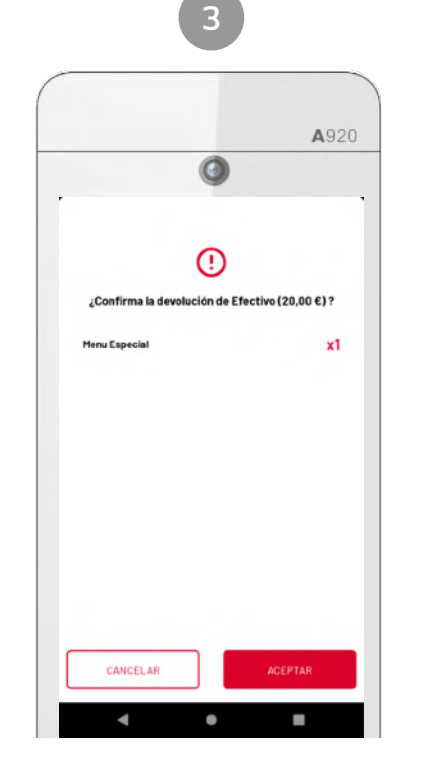

Aplikazioak itzulketa berresteko eskatzen du

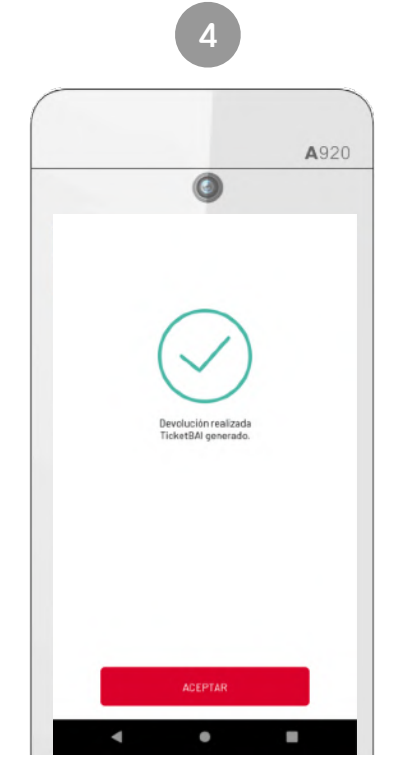

Egindako itzulketa berrestea eta TicketBAI sistemara bidaltzea

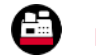

### Zuzenketak

A920

0

Rectificación generada TicketBAI generado.

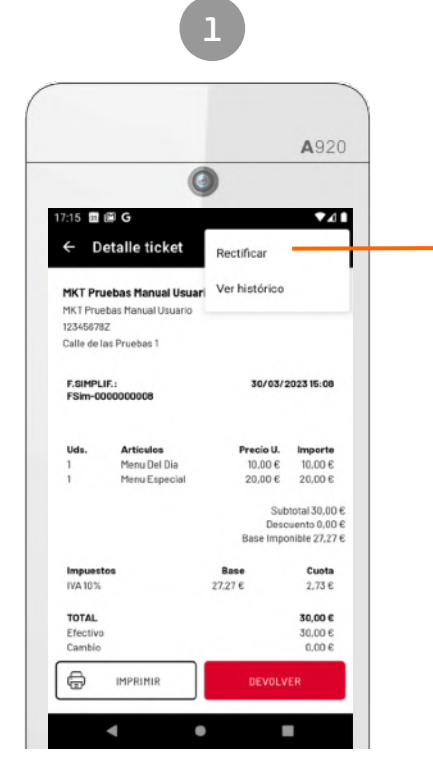

Sakatu "Zuzendu" txartelaren xehetasunen aukeretan

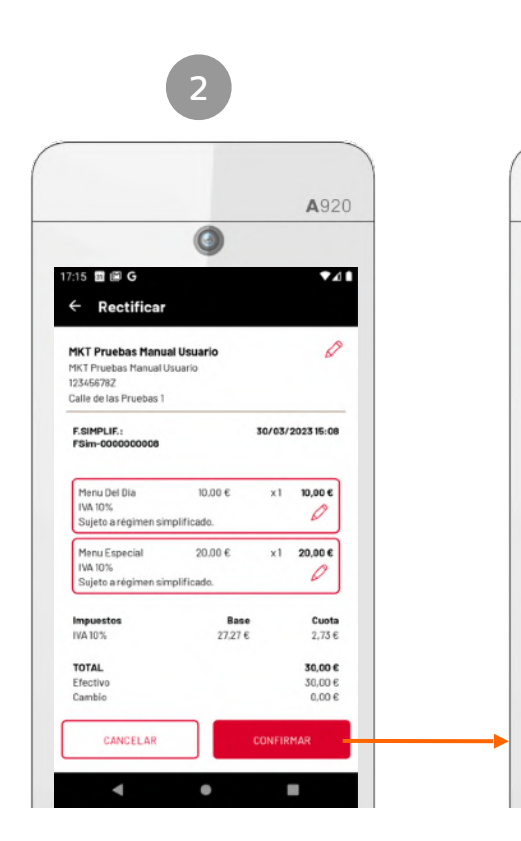

Faktura horretan saldutako elementuen zerga-balioa eta bezeroaren datuak zuzentzeko aukera izango duzu.

Egindako zuzenketa berrestea eta TicketBAI sistemara bideratzea

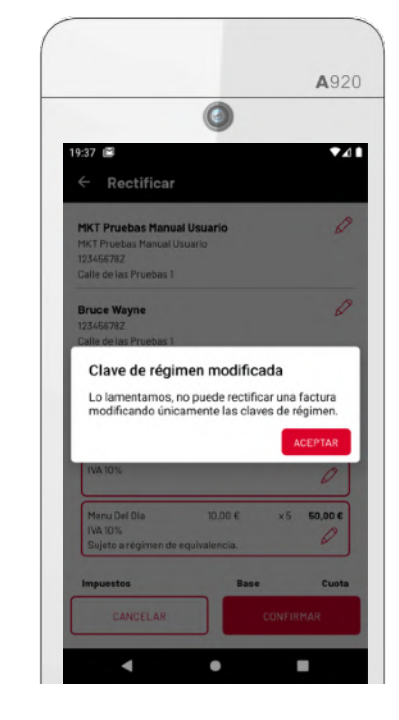

#### Abisua:

TicketBAI sistema-ren aginduez, ezinezkoa da soilik BEZ erregimena (orokorra, sinplifikatua, ekivalentea, nekazaritza) aldatuz zuzenketa-ekintza egin. Baina, beste balio batzuk zuzentzen badira, BEZ erregimena aldatzea posible da txekatu zen erregimena bera erabiliz.

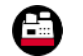

### Kutxako mugimenduak

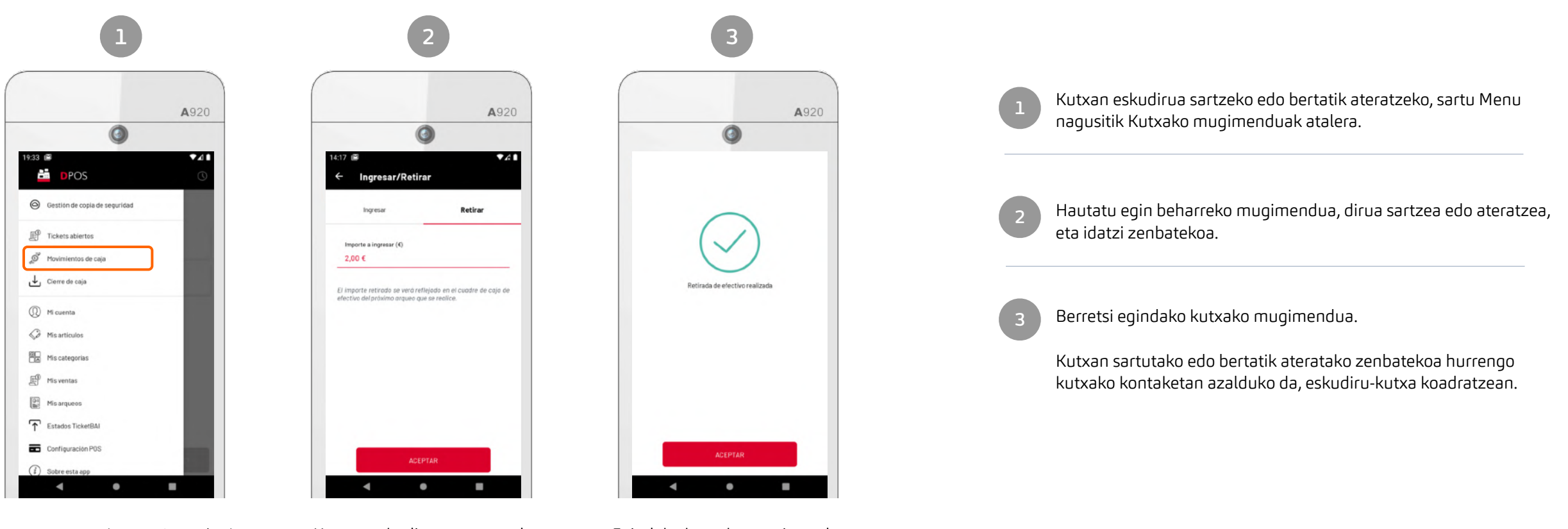

Menua > Kutxako mugimenduak

Kutxan eskudirua sartzea edo bertatik ateratzea Egindako kutxako mugimendua berrestea

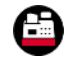

### Nola egin kutxa-itxiera

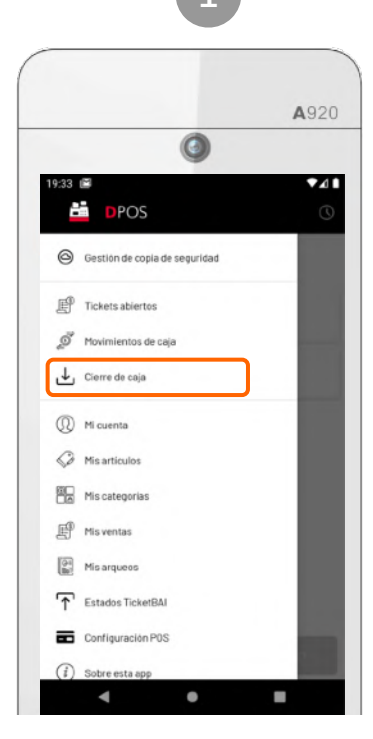

Menua > Kutxa-itxiera

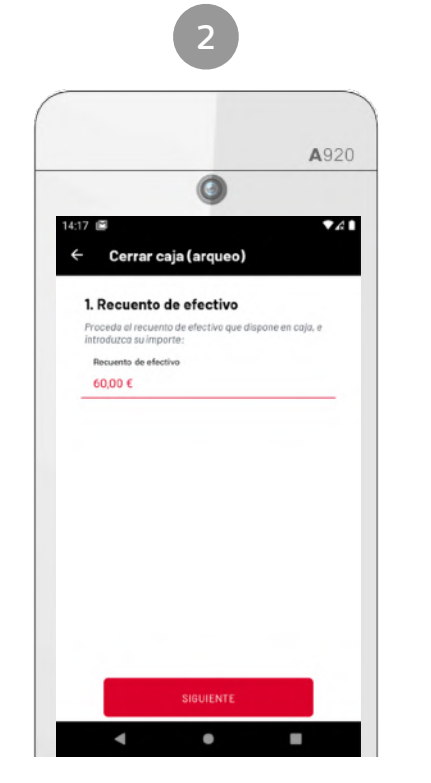

Eskudirua kontatzea

Egin kutxan dagoen eskudiruaren kontaketa

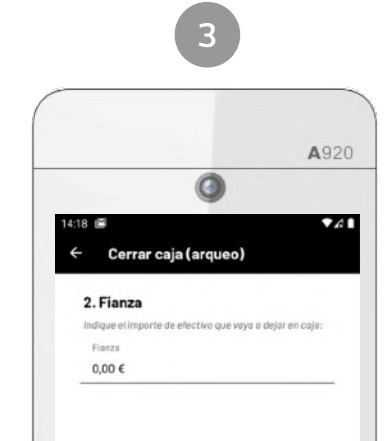

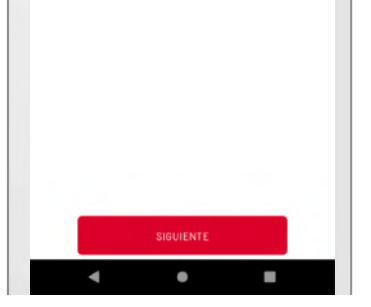

Fidantza

Adierazi kutxan utziko duzun eskudiru-zenbatekoa (hurrengo egunerako, adibidez)

|                  | 1. S. S. S. S. S. S. S. S. S. S. S. S. S.                                                                      |
|------------------|----------------------------------------------------------------------------------------------------|
|                  | <b>A</b> 9                                                                                                    |
| (                | 0                                                                                                    |
| 14:18 🖼          |                                                                                                    |
| ← Cerrar caia (a | rqueo)                                                                                                    |
| , ,              |                                                                                                    |
| 2. Fianza        |                                                                                                    |
|                  | tivo que vaya a dejar en caja:                                                                                 |
| Flasta           |                                                                                                    |
|                  | 0                                                                                                    |
|                  | !                                                                                                    |
| Existe un desc   | uadre de Efectivo                                                                                              |
| ENCAIA           | 50.00 E                                                                                                    |
| CALCULADO        | 62,00 €                                                                                                    |
| DESCUADRE        | -2.00 €                                                                                                    |
| Deces            | continuar?                                                                                                    |
| Loesea           | continual :                                                                                                    |
|                  | the second second second second second second second second second second second second second second second s |
| CANCELAR         | ACEPTAR                                                                                                    |

Koadratu gabekoari buruzko informazioa

Kutxa itxi aurretik, koadratu gabeko eskudiruari buruzko informazio zehatza emango dizu aplikazioak

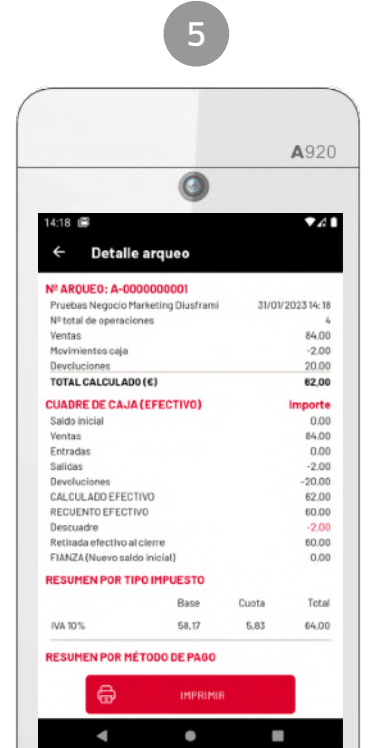

Kutxako kontaketaren laburpena

Eskudirutan eta txartel bidez ordaindutako eragiketei eta zergei buruzko informazio zehatza

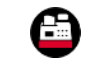

### Tiketen historikoa

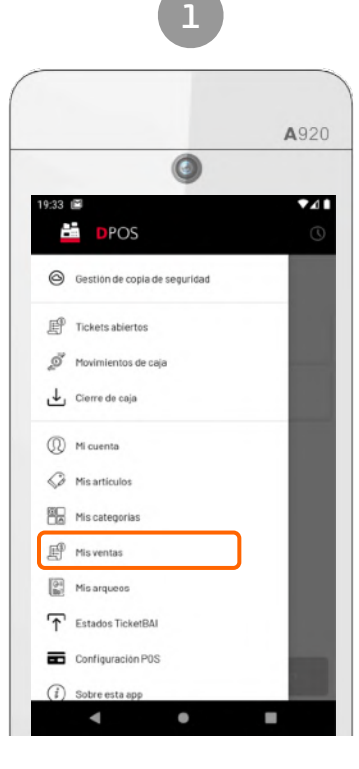

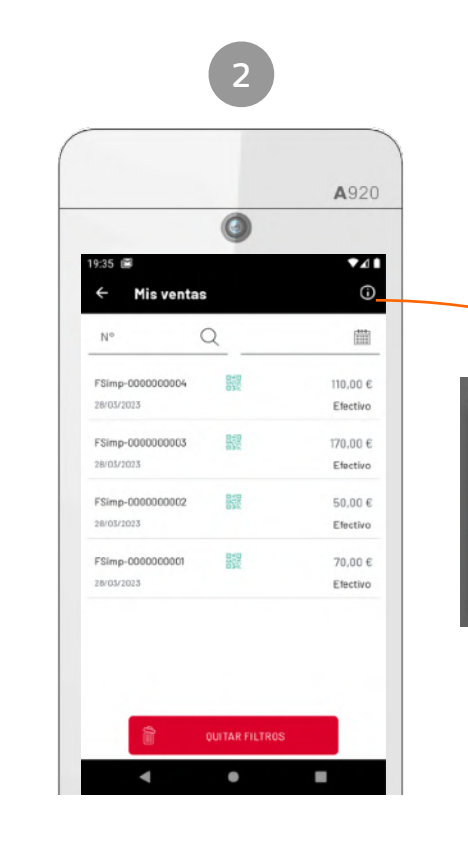

Menua > Nire salmentak

Txekak aurkitu ditzakezu txekatu zenbakiaren edo emisio-dataren arabera bilaketa iragazkiekin. Gaur egun, TicketBAI egoera ikusi ahal izango duzu "Nire salmentak" atalean ere.

Estados de TicketBAI

Pendiente de enviar

Enviado y aceptado

Enviado y rechazado

Enviado y aceptado, con avisos

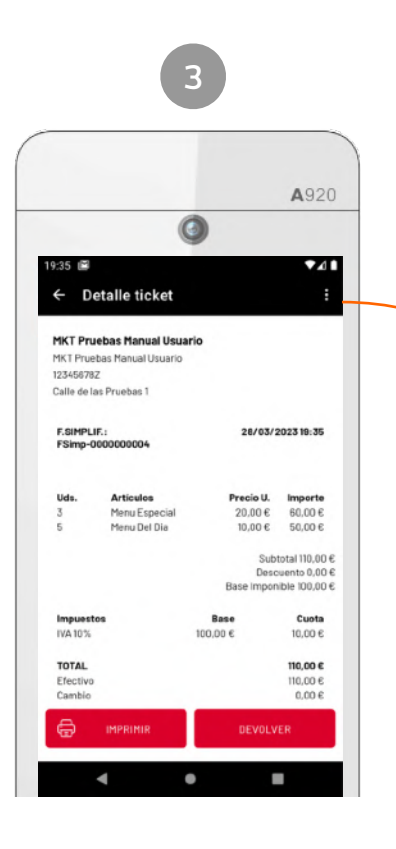

Visualiza la información completa del ticket, incluyendo la información relativa a TicketBAI (huella digital y QR).

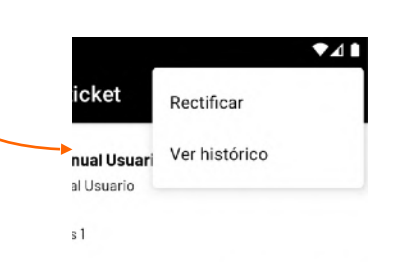

Opciones sobre el ticket:

- Inprimatu.
- Itzulketa (osoa edo partziala).
- Zuzenketa.
- Ikusi historia (salmenta, itzulketa eta zuzenketen arteko trazabilitatea).

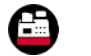

## Kutxako kontaketen historikoa

A920

84.00

-2.00

20.00

62,00

0.00

84.00

0.00

-2.00

-20,00

62,00

60.00

-2.00

60.00

0,00

Total

64,00

Importe

31/01/2023 14:18

0

Detalle arqueo

Nº ARQUEO: A-0000000001

Pruebas Negocio Marketing Diusframi

Nº total de operaciones

TOTAL CALCULADO (C)

CALCULADO EFECTIVO

RECUENTO EFECTIVO

Retirada efectivo al cierre

FIANZA (Nuevo saldo inicial)

RESUMEN POR TIPO IMPLIESTO

RESUMEN POR MÉTODO DE PAGO

Rase

58,17

IMPRIMI

Cuota

5.83

CUADRE DE CAJA (EFECTIVO)

Movimientos caia

Devoluciones

Saldo inicial Ventas

Entradas

Salidas

Devolucion

Descuadre

IVA 10%

Ventas

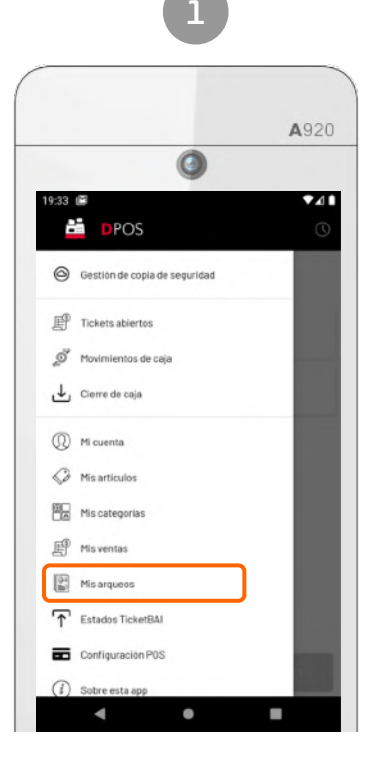

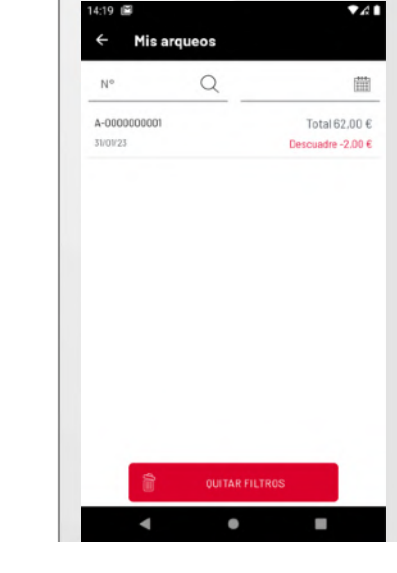

2

0

A920

Menua > Nire kutxako kontaketak

Egindako kutxako kontaketen zerrenda

Kutxako kontaketaren xehetasunak

Zure kutxako kontaketak (kutxa-itxierak) kontsultatzeko, sartu Menu nagusitik Nire kutxako kontaketak atalera.

Aurkitu kutxako kontaketa bilaketa-iragazkiak erabiliz: tiketaren zenbakia edo data.

Sakatu kutxako kontaketa baten gainean xehetasunak ikusteko.

Ikusi kutxako kontaketaren informazio osoa:

• Eragiketa-kopurua

-3

- Salmenten zenbatekoa
- Kutxako mugimenduen zenbatekoa
- Itzulketen zenbatekoa
- Kutxa koadratzearen xehetasunak (eskudirua)
- Laburpena zerga-motaren arabera
- Laburpena ordainbidearen arabera

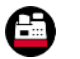

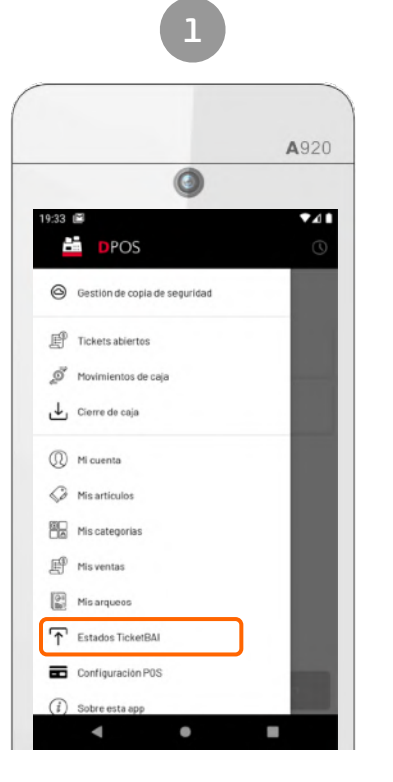

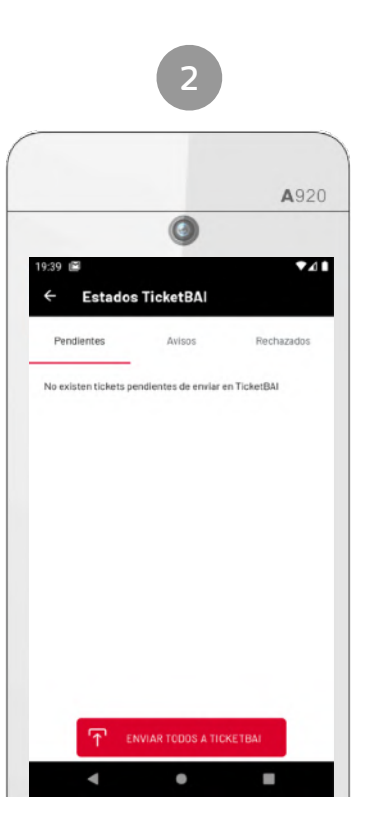

Menua > "TicketBAI estatuak"

Atal honetatik, txekak ikusi ahal izango dituzu:

TicketBAIra bidaltzeko gabezia. Txekatu guztiak berriro bidaltzeko, pantailaren beheko aldean dagoen botoia sakatu: "BIDALI GUZTIAK TICKETBAIRA".

Abisuak dituztenak: bidaltzen diren eta onartzen diren txekak dira baina sistema TicketBAIn abisu batzuekin jaso dira. Txekatu bakoitzaren abisuaren arrazoia ikusi ahal izango duzu.

Ukatuta daudenak: bidaltzen diren eta TicketBAI sistema ukatu dituen txekak dira. Txekatu bakoitzaren errorearen arrazoia ikusi ahal izango duzu.

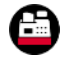

### Bono denda

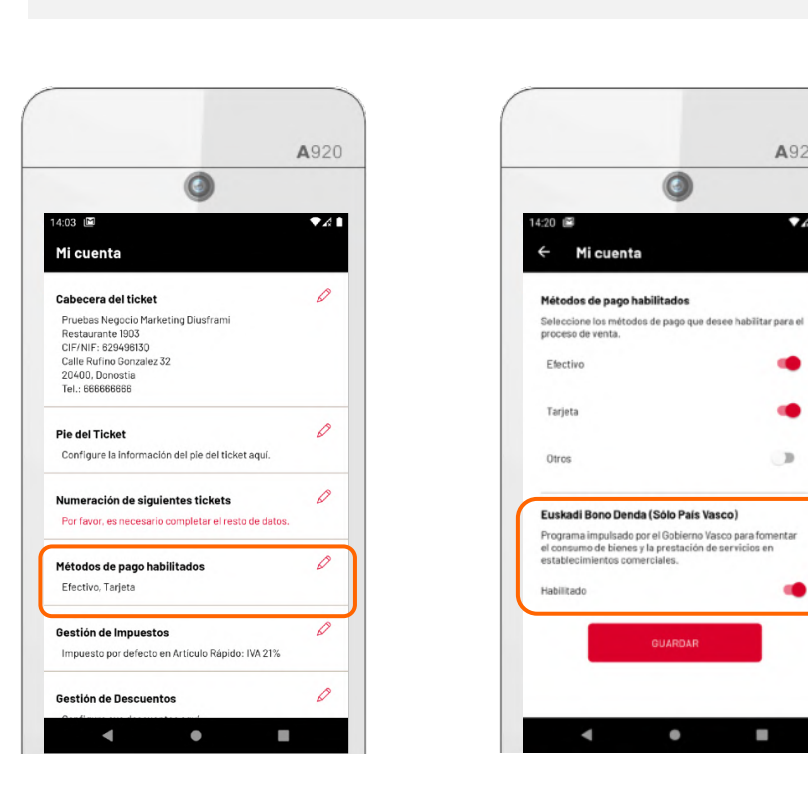

**KONFIGURAZIOA** 

A920

3

0

.

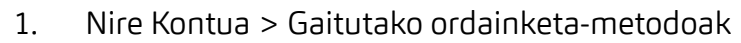

Gaitu "Euskadi Bono Denda" 2.

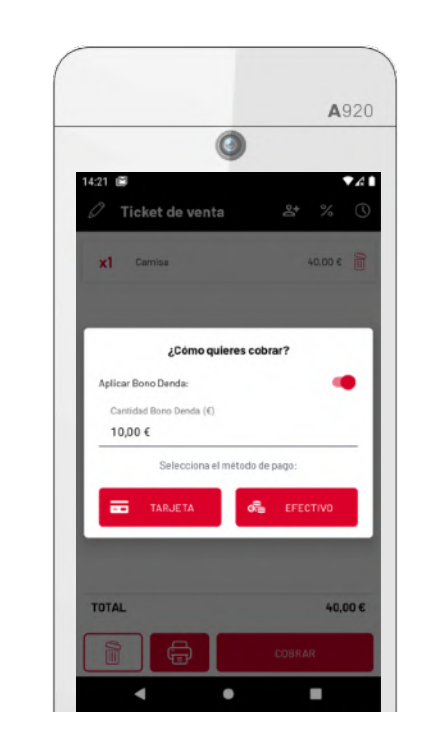

#### KOBRATU

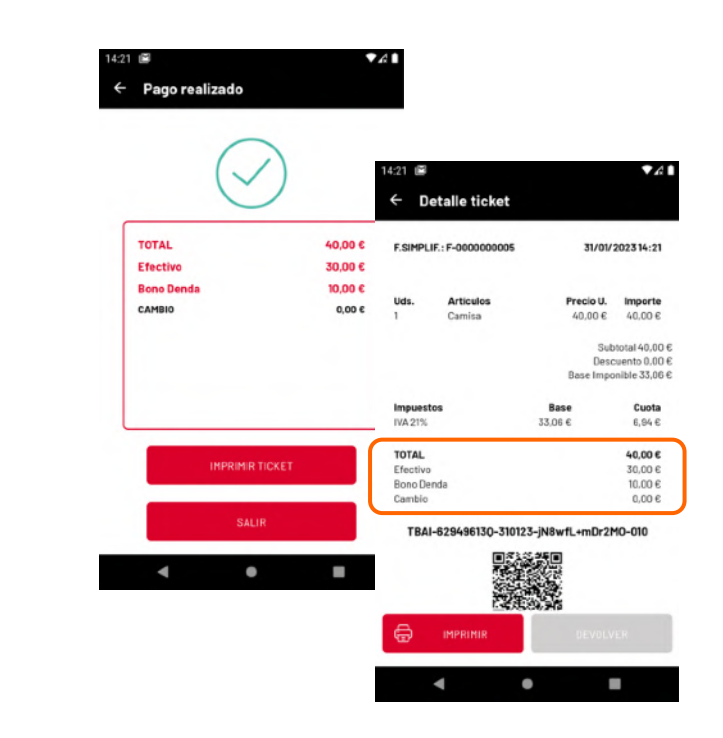

- Salmenta-Tiketa > "Kobratu" 1.
- Aplikatu Bono Denda > Kantitatea Bono Denda (10, 20, 30 €) 2.
- Ordainketa-metodoa hautatzen dugu gainerako zenbatekoa ordaintzeko 3.

Oharra: Euskadi Bono Dendak adierazten duen bezala, ez da itzulketarik onartzen Bono Denda aplikatu bada.

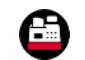

### Konfigurazioa. TicketBAI aktibatzea

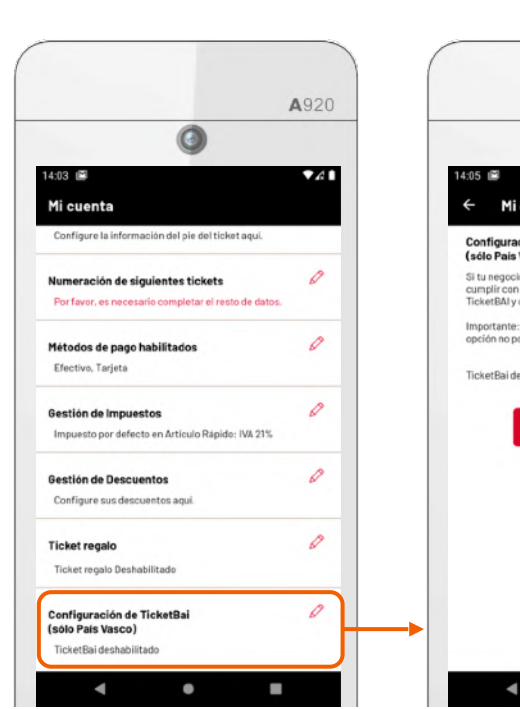

#### Hasierako ezarpenak / Nire kontua

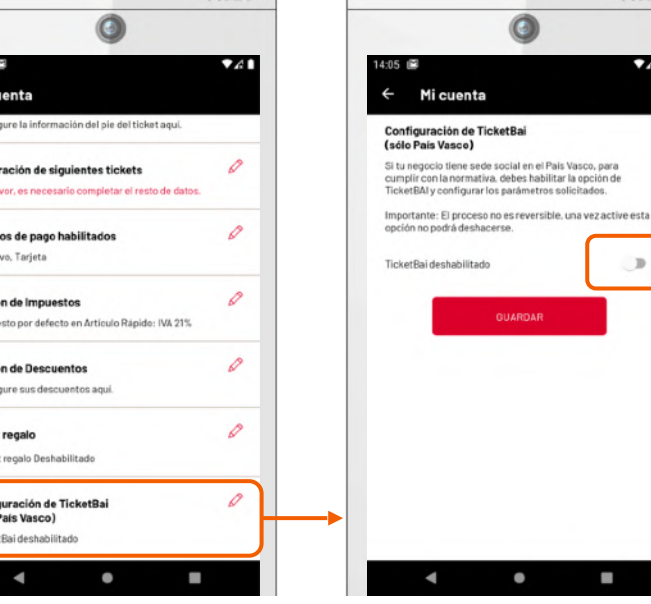

#### Gaitu TicketBAI

A920

Sakatu irudiaren botoia TicketBAIren konfigurazioa gaitzeko.

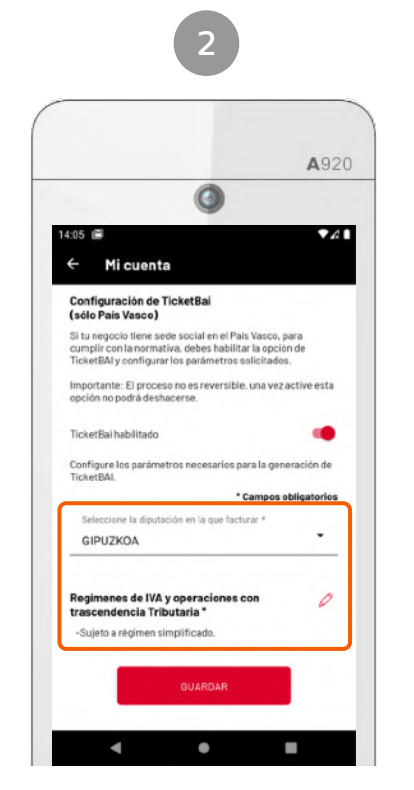

Foru Aldundia eta BEZ araubideak

Berretsi zein Foru Aldunditan fakturatzen duzun eta hautatu BEZ araubide bat gutxienez (3 gehienez). Bizkaian fakturatzen baduzu, adierazi ere zure negozioaren jardueraren goiburua.

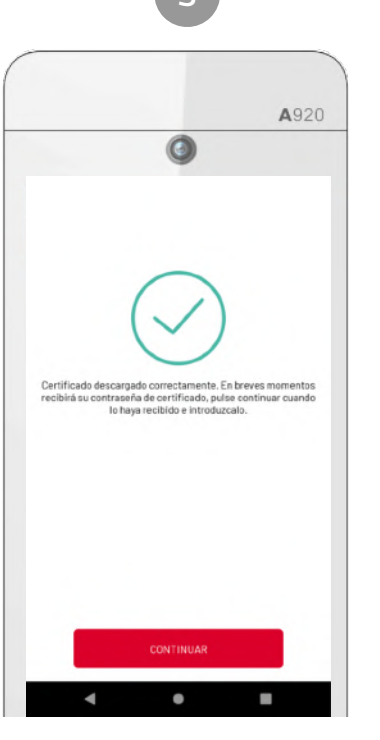

#### Gailuaren ziurtagiria

TicketBAIren konfigurazioa gordetzean, automatikoki deskargatuko da TicketBAI fitxategiak sinatzeko beharrezkoa den gailuaren ziurtagiria.

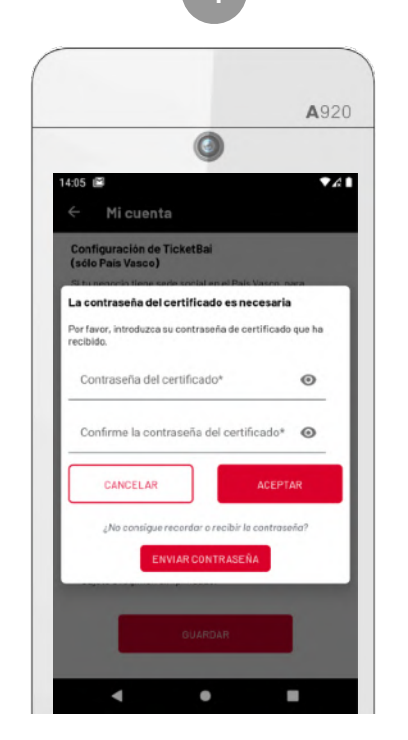

#### Ziurtagiriaren gakoa

Zure helbide elektronikoan jasoko duzu ziurtagiriaren pasahitza, eta pantaila honetan idatzi beharko duzu.

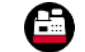

#### Sakatu gordetzeko aukera TicketBAI konfiguratzen bukatzeko.

Lehenbiziko faktura sortu eta TicketBAIra bidali ondoren, dagokizun Foru Aldundiaren egoitza elektronikora sartu behar duzu eta faktura horiek zure negozioari dagozkiola baliozkotu. Baliozkotze-prozesua ez da nahitaezkoa borondatezko epean.

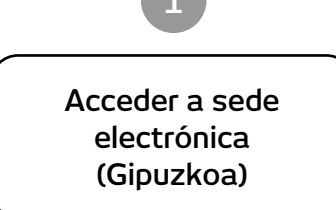

https://egoitza.gipuzkoa.eus/WAS/ CORP/WATTramiteakWEB/inicio.do

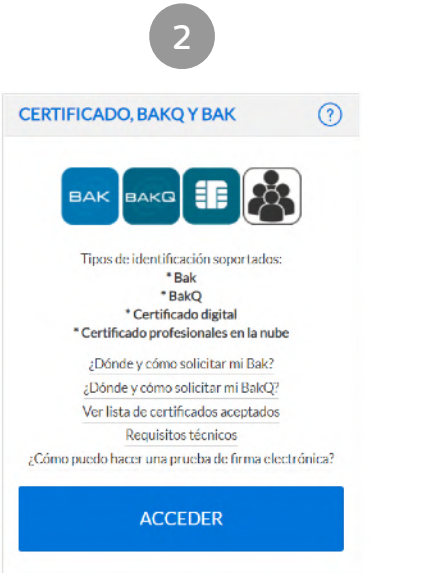

Identifika zaitez zure ziurtagiri digitalarekin (erabili zure enpresaren IFK/ IFZri lotuta dagoen ziurtagiria)

#### ⊖ Hacienda y Finanzas

#### ⊖ TicketBAI

- 🖄 FakturaBAI emisión de facturas en ZergaBidea
- 🕆 TicketBAI Registro de Software
- TicketBAI Consulta de Facturas
- 🖄 TicketBAI Registro de Dispositivos

#### Sartu hona:

Ogasuna eta Finantzak > TicketBAI > Gailuen erregistroa

| SEDE<br>LECTRÓNICA R       | EGISTRO DE DISPO                                            | SITIVOS                  | 21/                    | 06/2021 10:57:45 Asistencia informática o | nline (?) eu    |
|----------------------------|-------------------------------------------------------------|--------------------------|------------------------|-------------------------------------------|-----------------|
|                            | Gipuzkoaluo Fora Aldunedia.<br>Diputación Poral de Gipuzkoa |                          |                        | ) INTAR                                   | EMIT - A8168188 |
| ) Inicio 🗕 Dispositi       | vos                                                         |                          |                        |                                           |                 |
| СЮ                         |                                                             |                          |                        |                                           |                 |
| C*Exportar Excel           |                                                             |                          |                        | Filtrar:                                  |                 |
| NIF emisor 💷               | Nombre del Declarante 🛛 🗘                                   | Número del Dispositivo 🕫 | Fecha Inicio           | JF Facturas Enviadas ↓↑                   | Acciones ut     |
| A81681884                  | INTAREMIT                                                   | 0821032911               | 31/05/2021 12:04:46.99 | 3 5                                       | <b>√</b> ⊘      |
| ostrando registros del 1 a | 1 de un total de 1 registros                                |                          |                        | Anterior                                  | 1 Siguiente     |
|                            |                                                             |                          |                        |                                           |                 |
|                            |                                                             |                          |                        |                                           |                 |
|                            | Facto                                                       | uras Enviadas            | JŢ A                   | Acciones $\downarrow^\uparrow$            |                 |
|                            |                                                             | 5                        |                        |                                           |                 |
|                            |                                                             |                          |                        |                                           |                 |

#### Azkenik,

baliozkotu bidalitako fakturak

botoi hau sakatuta:

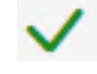

GARRANTZITSUA: Gailu-ziurtagiria erabiliz fakturak egiten eta TicketBAI fitxategiak sortzen hasi aurretik, dagokizun foru-aldundiaren egoitza elektronikora jo behar duzu ziurtagiria zergapekoari lotzeko.

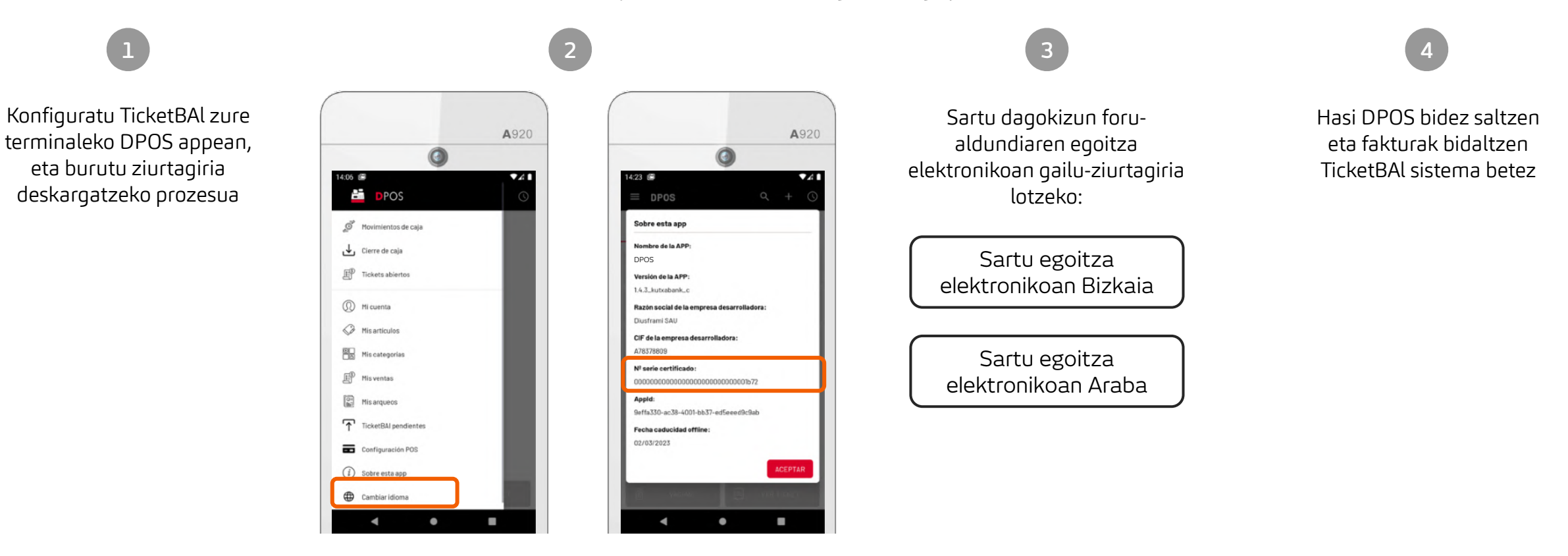

Ikusi lotutako gailu-ziurtagiriaren serie-zenbakia menuaren atal honetan: "App honi buruz" > Gailuaren serie-zenbakia

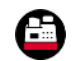

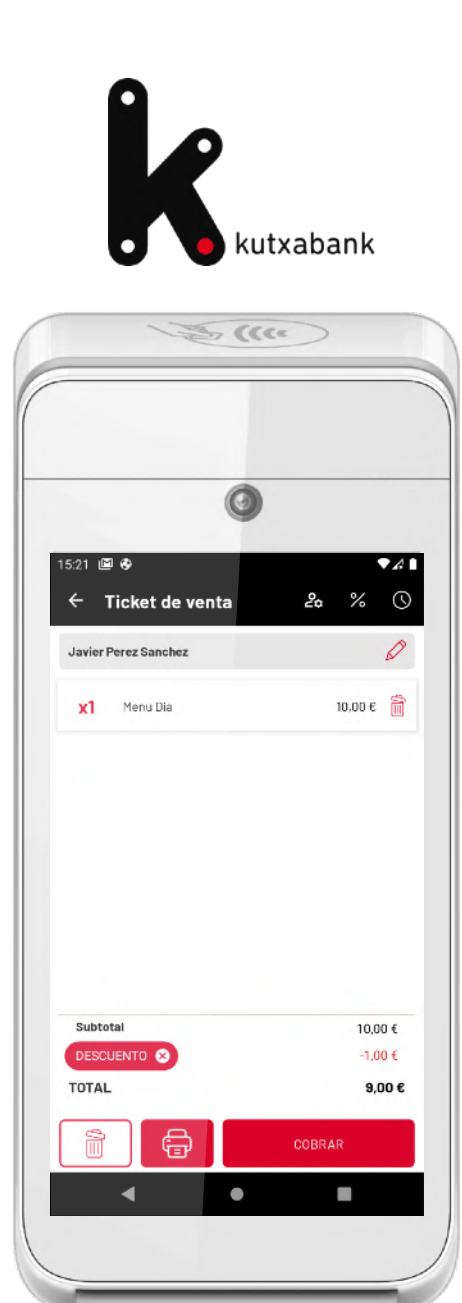

# DPOS Erabilera-eskuliburua

DPOS. Powered by Grupo Diusframi